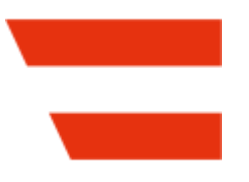

# FinanzOnline USt-IdNr. Validierung

USt-IdNr. Validierung über den österreichischen FinanzOnline (FON) Dienst.

Aktuelle Version: 21.2.5.0 ab Business Central 21. AppSource-Name: FinanzOnline USt-IdNr. Validierung

Handbuch Erstellungsdatum: 2025/03/27 Die aktuelle Version dieses Handbuchs finden Sie unter:

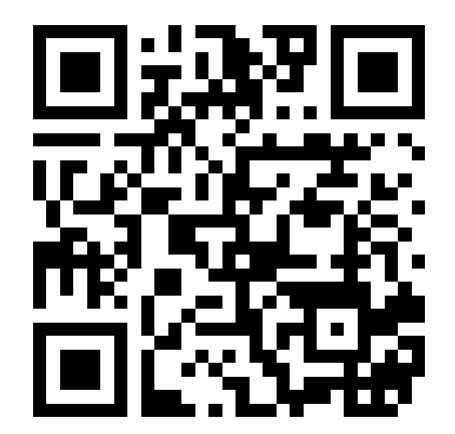

# ΠΟΠΟΣ

# $\equiv$ Inhaltsverzeichnis

### Allgemein

#### • FinanzOnline USt-IdNr. Validierung

Die FinanzOnline USt-IdNr. Validierung ermöglicht Ihnen die Validierung von Umsatzsteuer-Identifikationsnummern über den österreichischen FinanzOnline (FON) Dienst...

### Einrichtung

#### • Validierungsdienst Einrichtung

Die Installation der FinanzOnline USt-IdNr. Validierung erweitert die Seite USt.-ID Validierungsdienst Einrichtung um den Bereich FinanzOnline (FON) und diverse Aktionen...

#### • USt-IdNr.-Präfixe

Auf der Seite FinanzOnline USt-IdNr.-Präfixe werden die allgemeinen Einstellungen und Vorgaben der USt-IdNr.-Präfixe für die FinanzOnline USt-IdNr. Validierung festgelegt...

#### • Validierungsregeln

Auf der Seite FinanzOnline Validierungsregeln können spezielle Regeln zur Prüfung der Details bzw. der Adressdaten eingerichtet werden. Diese Regeln können dann einem Präfix zugewiesen werden, oder bestimmten Debitoren, Kreditoren und Kontakten, deren Adresse aus bestimmten Gründen abweicht und explizit nicht geprüft werden soll...

### Arbeiten mit der App

#### • Rollencenter-Integration

Die FinanzOnline USt-IdNr. Validierung ist in die Rollen Buchhalter und Buchhaltungs-Manager integriert, kann aber über die Suche von jeder Rolle aus aufgerufen werden...

#### • Validierung

Die Validierung der USt-IdNr. bei Debitoren, Kreditoren und Kontakten wird wie bisher bei der Eingabe der Nummer durchgeführt. Es ist allerdings jetzt nicht mehr erforderlich, dass der Länder/Regionscode vorher ausgefüllt werden muss. Außerdem werden die USt-IdNr.-Formate, welche in Business Central standardmässig über die Länder/Regionen Seite einrichtbar sind, von der FinanzOnline Validierung ignoriert bzw. sind irrelevant für die FinanzOnline Validierung...

#### • Stapelvalidierung

Über die Aktion FinanzOnline USt-IdNr. Stapelvalidierung können mehrere Debitoren, Kreditoren und Kontakte überprüft werden...

### Archiv

#### • Dienstprotokoll

Auf der Seite FinanzOnline Dienstprotokoll werden detaillierte Informationen darüber angezeigt, was an FinanzOnline gesendet wurde und was von FinanzOnline zurückgegeben wurde...

#### • Validierungsdaten

Auf der Seite FinanzOnline Validierungsdaten werden die von FinanzOnline zurückgegebenen Daten der letzten bzw. aktuellsten Validierungen angezeigt...

### Anhang

#### • NAVAX Lizenzverwaltung

Die Seite NAVAX Lizenzverwaltung (in älteren Versionen NAVAX Lizenzübersicht oder NCEX Lizenzübersicht) zeigt den aktuellen Lizenzstatus der NAVAX-Erweiterungen an...

- Installationshinweise
- Versionshinweise

# **=** FinanzOnline USt-IdNr. Validierung

Die FinanzOnline USt-IdNr. Validierung ermöglicht Ihnen die Validierung von Umsatzsteuer-Identifikationsnummern über den österreichischen FinanzOnline (FON) Dienst.

# Ihre Vorteile

- Die Umsatzsteuer-Identifikationsnummern können automatisiert per Stapeljob geprüft werden. Diese Stapelvalidierung kann manuell oder automatisiert über eine Aufgabenwarteschlange durchgeführt werden.
- Die Übernahme bzw. die Prüfung der Adress- und Namensdaten kann länderspezifisch eingerichtet werden, womit eine Automatisierung der Prozesse möglich ist, welche vom BC-Standarddienst nicht unterstützt wird.
- Bei negativen Rückmeldungen zur Gültigkeit kann aus einem Protokoll heraus die manuelle Nachbearbeitung der betroffenen Kreditoren, Debitoren oder Kontakte durchgeführt werden.
- Bei den Kreditoren, Debitoren und Kontakten gibt es neue Statusfelder, welche als Pr
  üfkriterien f
  ür die G
  ültigkeit der Umsatzsteuer-Identifikationsnummern (z.B. bei Ausstellung von Fakturen) herangezogen werden k
  önnen.
- Die Zugriffe auf FinanzOnline sind so optimiert, dass die Einschränkungen bezüglich der Abfragehäufigkeit nicht überschritten werden.
- Sofern Sie über eine österreichische Umsatzsteuer-Identifikationsnummer im Unternehmen verfügen, können Validierungen auch in Mandanten durchgeführt werden, die anderen Ländern zugeordnet sind.

# Rechtsgrundlage

Die Rechtsgrundlage für FinanzOnline wurde mit den FinanzOnline-Verordnungen geschaffen. Weitere Informationen dazu finden Sie unter Rechtliche Grundlagen FON ☑

# Navigation

Die **FinanzOnline USt-IdNr. Validierung** ist in die Rollen **Buchhalter** und **Buchhaltungs-Manager** integriert, kann aber über die **Suche** von jeder Rolle aus aufgerufen werden. Weitere Informationen dazu finden Sie unter Arbeiten mit der App, Rollencenter-Integration.

Felder, Aktionen, Seiten und Berichte, die aus der Erweiterung stammen, sind mit **FinanzOnline** oder **FON** gekennzeichnet.

Die Suchbegriffe "finanzonline", "fon", "uid", "VAT Reg. No.", "nvxvv", "ncvv" und "navax" werden auch von "Wie möchten Sie weiter verfahren *d*<sup>*T*</sup> erkannt.

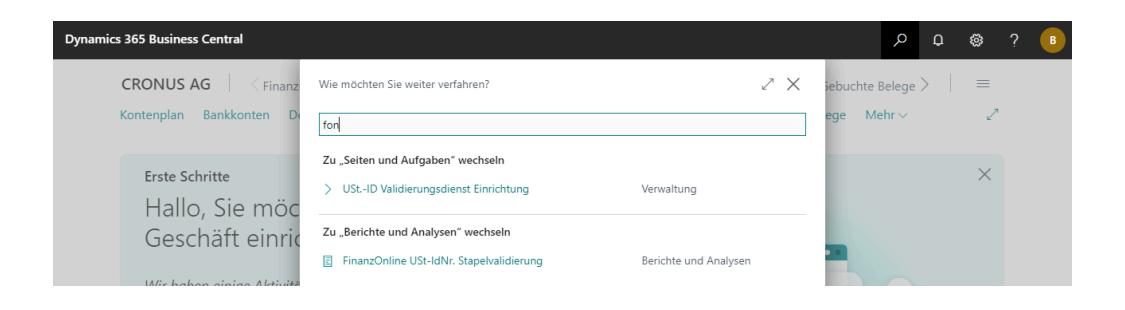

#### Hinweis

Die **FinanzOnline USt-IdNr. Validierung** wurde mit dem Präfix **NCVV** bzw. **NVXVV** entwickelt.

NCVV bzw. NVXVV steht für NAVAX Consulting bzw. NAVAX FinanzOnline VAT Reg. No. Validation.

# Berechtigungssätze

Für die FinanzOnline USt-IdNr. Validierung stehen folgende Berechtigungssätze zur Verfügung:

| Name            | Beschreibung                                                                                                    |
|-----------------|----------------------------------------------------------------------------------------------------|
| NVXVV           | <i>FinanzOnline Validierung</i><br>Diese Berechtigungen benötigen Sie, um die FinanzOnline USt-IdNr. Validierung zu<br><b>benutzen</b> .                                                                                                    |
| NVXVV,<br>SETUP | <i>FinanzOnline Validierung einr.</i><br>Diese Berechtigungen benötigen Sie, um die FinanzOnline USt-IdNr. Validierung<br><b>einzurichten</b> .<br>Weitere Informationen dazu finden Sie unter Einrichtung, Validierungsdienst Einrichtung. |

# Installationshinweise

Weitere Informationen dazu finden Sie unter Anhang, Installationshinweise.

# **–** Validierungsdienst Einrichtung

Die Installation der **FinanzOnline USt-IdNr. Validierung** erweitert die Seite **USt.-ID Validierungsdienst Einrichtung** um den Bereich **FinanzOnline (FON)** und diverse Aktionen. Bevor die FinanzOnline Validierung verwendet werden kann, muss sie über diese Seite eingerichtet und aktiviert werden.

|            | Arbeitsdatum: 22.01.2026                                                                                                    | + Ⅲ ✓Gespeichert Ц Ľ 2                                |               |
|------------|----------------------------------------------------------------------------------------------------|-------------------------------------------------------|---------------|
| ontenpla   | UStID Validierungsdien                                                                                                    | st Einrichtung                                        | 2             |
| Erste      | 🔁 FON Verbindung testen \vee 🛛 🐨 FON USt-IdNrPräfixe 🗸                                                                       | FON Stapelvalidierung 🔒 NAVAX Lizenzverwaltung \cdots | ×             |
| Ha         | Allgemein >                                                                                                    |                                                       |               |
| Ge         |                                                                                                    |                                                       |               |
| Mirk       | FinanzOnline (FON)                                                                                                    | Mehr anzeigen                                         |               |
| und L      | Das österreiche Bundesministerium für Finanzen (BMF) bietet                                                                  | Alternative USt-IdNr.                                 |               |
|            | für das Validieren von Umsatzsteuer-Identifikationsnummern<br>ebenfalls einen Dienst an. In diesem Bereich können Sie diesen | Historie                                              | $\rightarrow$ |
|            | Dienst anstelle des EU-Dienstes einrichten und aktivieren.                                                                   | Dienstprotokoll lösch                                 |               |
| Erst       | FinanzOnline Aktiviert                                                                                                    | Dienstorotokoll auto                                  |               |
|            | Teilnehmer-Identifikat 12345678x123                                                                                          |                                                       | 1             |
|            | Benutzer-Identifikation                                                                                                    |                                                       |               |
| ativities. | PIN                                                                                                    |                                                       |               |

# FinanzOnline (FON), Felder

| FinanzOnline<br>Aktiviert     | Gibt an, ob der FinanzOnline-Dienst aktiviert ist. Der EU-Dienst wird deaktiviert,<br>wenn der FinanzOnline-Dienst aktiviert wird.                                                                                                    |
|-------------------------------|----------------------------------------------------------------------------------------------------|
| Teilnehmer-<br>Identifikation | Gibt die Teilnehmer-Identifikation für den FinanzOnline-Dienst an.                                                                                                    |
| Benutzer-<br>Identifikation   | <ul> <li>Gibt die Benutzer-Identifikation für den FinanzOnline-Dienst an.</li> <li>Hinweis</li> <li>Der Teilnehmer muss in der Benutzerverwaltung von FinanzOnline einen<br/>Benutzer für Webservices anlegen. Der Dienst muss mit diesem Benutzer<br/>verwendet werden.</li> </ul> |

| PIN                        | Gibt den PIN für den FinanzOnline-Dienst an.                                                                                                    |
|----------------------------|----------------------------------------------------------------------------------------------------|
| Alternative<br>USt-IdNr.   | Gibt eine USt-IdNr. an, die anstelle der in den Firmendaten hinterlegten USt-IdNr.<br>für die Validierung verwendet werden soll.                                                                                                    |
| Timeout<br>(Millisekunden) | Gibt die Zeitspanne in Millisekunden an, die der Dienst in Anspruch nehmen darf,<br>bevor mit einem Fehler abgebrochen wird. Wenn Sie keine Dauer festlegen, wird ein<br>Standardwert verwendet. Der Standardwert beträgt derzeit 100000 ms (100<br>Sekunden). |

# Historie, Felder

| Dienstprotokoll<br>löschen<br>Datumsformel | Gibt den Zeitraum an, welcher für das Löschen der Dienstprotokolleinträge<br>verwendet werden soll. Ist das Feld leer, wird als Zeitraum 1M (1 Monat)<br>angenommen.<br>Weitere Informationen dazu finden Sie unter Archiv, Dienstprotokoll. |
|--------------------------------------------|----------------------------------------------------------------------------------------------------|
| Dienstprotokoll                            | Gibt an, ob beim Erstellen neuer Dienstprotokolleinträge automatisch alle Einträge                                                                                                    |
| automatisch                                | gelöscht werden sollen, die älter sind als der im Feld <b>Dienstprotokoll löschen</b>                                                                                                    |
| löschen                                    | <b>Datumsformel</b> angegebene Zeitraum.                                                                                                    |

# Aktionen

### • FON Verbindung testen

Überprüft, ob der FinanzOnline-Dienst erreichbar ist und eine Verbindung mit den hinterlegten Einstellungen möglich ist.

### • FON Dienstprotokoll

Zeigt die FinanzOnline Dienstprotokolleinträge an. Weitere Informationen dazu finden Sie unter Archiv, Dienstprotokoll.

### • FON Validierungsdaten

Zeigt die von FinanzOnline zurückgegebenen Daten der letzten bzw. aktuellsten Validierungen an.

Weitere Informationen dazu finden Sie unter Archiv, Validierungsdaten.

### • FON USt-IdNr.-Präfixe

Richten Sie die allgemeinen Einstellungen und Vorgaben der USt-IdNr.-Präfixe für die FinanzOnline USt-IdNr. Validierung ein.

Weitere Informationen dazu finden Sie unter Einrichtung, USt-IdNr.-Präfixe.

### • FON Validierungsregeln

Richten Sie spezielle Regeln zur Prüfung der Details bzw. der Adressdaten für die FinanzOnline USt-IdNr. Validierung ein.

Weitere Informationen dazu finden Sie unter Einrichtung, Validierungsregeln.

### • FON Stapelvalidierung

Öffnet die FinanzOnline Stapelvalidierung, mit welcher die Validierung für mehrere Debitoren, Kreditoren und Kontakte durchgeführt werden kann. Weitere Informationen dazu finden Sie unter Arbeiten mit der App, Stapelvalidierung.

### NAVAX Lizenzverwaltung

Öffnet die NAVAX Lizenzverwaltung, die den aktuellen Lizenzstatus der NAVAX-Erweiterungen anzeigt.

Weitere Informationen dazu finden Sie unter Anhang, NAVAX Lizenzverwaltung.

# Mandant kopieren

Aus Sicherheitsgründen werden folgende Daten in der USt.-ID Validierungsdienst Einrichtung des neuen Unternehmens zurückgesetzt, wenn die Aktion Unternehmen kopieren für einen Mandanten ausgeführt wird:

- Benutzer-Identifikation
- PIN

Docs / FinanzOnline USt-IdNr. Validierung / Einrichtung

# **=** USt-IdNr.-Präfixe

Auf der Seite **FinanzOnline USt-IdNr.-Präfixe** werden die allgemeinen Einstellungen und Vorgaben der USt-IdNr.-Präfixe für die FinanzOnline USt-IdNr. Validierung festgelegt.

#### Hinweis

Die **USt-IdNr.-Formate**, welche in Business Central standardmässig über die **Länder/Regionen** Seite einrichtbar sind, werden von der FinanzOnline Validierung ignoriert bzw. sind irrelevant für die FinanzOnline Validierung der Debitoren, Kreditoren und Kontakte.

Über die Aktion Herunterladen kann die Einrichtung schnell und einfach erstellt bzw. aktualisiert werden.

| FinanzOnline USt-IdNrI | Präfixe   Arbeitsdatum | 1: 22.01.2026                  |                           |                      | √Gespeichert 🖬 🦻     |
|------------------------|------------------------|--------------------------------|---------------------------|----------------------|----------------------|
| 으 🖪 🛛 + Neu            | 🐯 Liste bearbeiten     | 🗎 Löschen 🛓 Herunte            | rladen Weitere Optionen   |                      | ┢ ७ ≣                |
| Prafix 1               | Dub Validierun         | Validie<br>Validierungsr vorha | Aufbau Adresszeile 1      | Aufbau Adresszeile 2 | Aufbau Adresszeile 3 |
| → AT :                 | Stufe 2                | Nein                           | [ADRESSE]                 | [X]-[PLZ][ORT]       |                      |
| BE                     | Stufe 2                | Nein                           | [ADRESSE]                 | [PLZ][ORT]           |                      |
| BG                     | Stufe 2                | Nein                           | <[X],[ADRESSE],[ORT][PLZ] |                      |                      |
| CY                     | Stufe 2                | Nein                           | [ADRESSE]                 | [PLZ][ORT]           |                      |
| CZ                     | Stufe 2                | Nein                           | [ADRESSE]                 |                      | [PLZ][PLZ][ORT]      |
| DE                     | Stufe 2                | Nein                           | [ADRESSE]                 |                      | [PLZ]                |
| DK                     | Stufe 2                | Nein                           | [ADRESSE]                 | [PLZ][ORT]           |                      |
| EE                     | Stufe 2                | Nein                           | [ADRESSE]_[PLZ][ORT]      |                      |                      |
| EL                     | Stufe 2                | Nein                           | [ADRESSE][PLZ]-[ORT]      |                      |                      |
| FI                     | Stufe 2                | Nein                           | [ADRESSE]                 | [PLZ][ORT]           |                      |
| FR                     | Stufe 2                | Nein                           | [ADRESSE]                 | [PLZ][ORT]           |                      |
| HR                     | Stufe 2                | Nein                           | [ADRESSE],[X],[PLZ][ORT]  |                      |                      |
| IT                     | Stufe 2                | Nein                           | [ADRESSE]                 | [PLZ][ORT]           |                      |
| LU                     | Stufe 2                | Nein                           | [ADRESSE]                 | [PLZ][ORT]           |                      |
| LV                     | Stufe 2                | Nein                           | [ADRESSE],[ORT],[PLZ]     |                      |                      |
|                        | Stufe 2                | Nein                           |                           | [ADRESSE]            | [PL7][ORT]           |

# Felder

| Präfix                         | Gibt das <b>zweistellige</b> Präfix an, mit dem die <b>USt-IdNr.</b> beginnt. Bei der Eingabe<br>einer USt-IdNr. <b>muss</b> das Präfix für die Nummer eingerichtet sein.                                                                                                    |
|--------------------------------|----------------------------------------------------------------------------------------------------|
|                                | Wenn Sie in ihren Stammdaten im Feld <b>USt-IdNr.</b> auch Nummern eingeben, für<br>welche <b>keine Validierung</b> durchgeführt werden soll, bzw. die nicht Teil der<br>Validierung sind, haben Sie 2 Möglichkeiten:                                                                                                    |
|                                | 1. Sie können das Präfix einrichten, also z.B. <b>CH</b> für die Schweiz, und im Feld<br><b>Validierungsart</b> die Option <b>Keine</b> auswählen.                                                                                                    |
|                                | 2. Sie können ein * (Asterisk) als Präfix einrichten. Dieses Präfix gilt für alle<br>Nummern, für die keine Einrichtung vorhanden ist. Die Validierung ist bei<br>diesen Nummern immer deaktiviert.                                                                                                    |
|                                | Opsamics 365 Business Central       P       Image: Control of the statute in the statute in |
| Länder-/<br>Regionscode        | Gibt das Land an, zu dem das Präfix gehört.                                                                                                    |
| Länder-/<br>Regionsname        | Zeigt den Namen des Länder-/Regionscodes an.                                                                                                    |
| Dublettenprüfung               | Gibt an, ob bei der Eingabe der USt-IdNr. eine Prüfung auf Dubletten<br>durchgeführt werden soll. Wenn die USt-IdNr. bereits bei anderen Datensätzen<br>hinterlegt ist, wird eine Hinweis angezeigt.                                                                                                    |
| Validierungsart                | Gibt an, ob und wenn ja, mit <b>welcher Stufe</b> die Validierung durchgeführt werden soll. Die Details bzw. die Adressdaten werden nur bei Stufe 2 überprüft.                                                                                                    |
| Validierungsregel              | Gibt an, ob bei einer Validierung der <b>Stufe 2</b> eine spezielle <b>Regel</b> zur Prüfung der<br>Details bzw. der Adressdaten verwendet werden soll.<br>Weitere Informationen dazu finden Sie unter Einrichtung, Validierungsregeln.                                                                                                    |
| Validierungsdaten<br>vorhanden | Zeigt an, ob bereits Nummern mit diesem Präfix über FinanzOnline validiert<br>wurden.<br>Weitere Informationen dazu finden Sie unter Archiv, Validierungsdaten.                                                                                                    |
| Namensvergleich                | Gibt an oh Leerzeichen hei der <b>Überprüfung</b> oder dem Vergleich von Namen                                                                                                    |
| namensvergierch                | Gibt an, ob Leerzeichen bei der Oberprurung oder dem Vergieich von Namen                                                                                                    |

mit den von FinanzOnline zurückgegebenen Namen ignoriert werden sollen.

ohne Leerzeichen

# Aufbau Adresszeile

In diesen Feldern wird mit Hilfe von **Platzhaltern** angegeben, wie die von FinanzOnline zurückgegebenen Adresszeilen aufgebaut sind bzw. wie sie interpretiert werden sollen. Hier wird also festgelegt, an welcher **Position** sich die einzelnen **Werte** (z.B. die PLZ) befinden und welche **Trennzeichen** verwendet werden.

Ist zwischen zwei Platzhaltern kein Trennzeichen angegeben, wird bei der Validierung ein Leerzeichen angenommen.

#### Tipp

Über die Aktion **Herunterladen** kann die Einrichtung schnell und einfach erstellt bzw. aktualisiert werden.

Falls es notwendig ist den Aufbau der Adresszeilen zu ändern, finden Sie nachfolgend detaillierte Informationen über die Funktionsweise der Platzhalter.

### Verfügbare Platzhalter und deren Funktion:

| Platzhalter | Funktion                                                                                                    |
|-------------|----------------------------------------------------------------------------------------------------|
| [ADRESSE]   | Verknüpftes Adressfeld: Adresse                                                                              |
| [ORT]       | Verknüpftes Adressfeld: Ort                                                                                  |
| [PLZ]       | Verknüpftes Adressfeld: PLZ                                                                                  |
| [X]         | Daten überspringen                                                                                           |
| _           | Leerzeichen als Trennzeichen, kann kombiniert werden z.B.: '' = drei oder mehr<br>Leerzeichen hintereinander |
| <           | Rückwärtssuche aktivieren (Wird bei Auswahl automatisch auf die erste Position gesetzt)                      |

### **Einfaches Beispiel**

Bei einer österreichischen USt-IdNr. wird in der Adresszeile 1 z.B. folgendes von FinanzOnline zurückgegeben:

Technologiestraße 8/EUROPLAZA

Die gesamte Adresszeile kann also dem Feld **Adresse** in den Stammdaten zugeordnet werden.

Im Feld **Aufbau Adresszeile 1** muss also folgender Aufbau angegeben werden: [ADRESSE]

Interpretation:

Lies alles in das Feld Adresse ein. Ergebnis: Technologiestraße 8/EUROPLAZA

In Adresszeile 2 wird von FinanzOnline z.B. folgendes zurückgegeben:

AT-1120 Wien

Der Teil 'AT' soll übersprungen werden. Hierfür kann der Platzhalter [X] verwendet werden. Danach kommt das Trennzeichen '-' (Minus), gefolgt von der PLZ und dem Ort.

Im Feld Aufbau Adresszeile 2 muss also folgender Aufbau angegeben werden:

#### [X]-[PLZ][ORT]

Interpretation:

- 1. Überspringe alles bis zum Trennzeichen '-' (Minus). Also diesen Teil: 'AT'
- 3. Lies den Rest in das Feld Ort ein. Ergebnis: Wien

Alternativ, könnte man auch folgendes im Feld Aufbau Adresszeile 2 angeben:

#### AT-[PLZ][ORT]

Interpretation:

- 1. Überspringe den Text 'AT-'.
- 3. Lies den Rest in das Feld Ort ein. Ergebnis: Wien

### Mehrfachangabe

Ein Platzhalter kann auch mehrfach im Aufbau der Adresszeile angegeben werden. Die ermittelten Werte werden dann mit einem Leerzeichen getrennt zusammengehängt. Das gilt auch für den Platzhalter '\_' welcher immer die Mindestanzahl an Leerzeichen angibt, welche im Zusammenhang dann als Trennzeichen interpretiert werden.

#### Beispiel

In Tschechien setzt sich die **PLZ aus zwei Teilen** getrennt durch ein Leerzeichen zusammen, also z.B: **150 00** Bei einer tschechischen USt-IdNr. wird in der **Adresszeile 3** z.B. folgendes von FinanzOnline zurückgegeben:

150 00 PRAHA 5

Zuerst kommt also der erste Teil der PLZ gefolgt vom zweiten Teil der PLZ. Danach kommen 2 Leerzeichen die den Ort von der PLZ trennen.

Im Feld Aufbau Adresszeile 3 muss also folgender Aufbau angegeben werden:

#### [PLZ]\_[ORT]

Interpretation:

- 1. Lies alles bis zum Trennzeichen ' ' (also mindestens zwei Leerzeichen hintereinander) in das Feld **PLZ** ein. Ergebnis: **150 00**
- 2. Lies den Rest in das Feld Ort ein. Ergebnis: PRAHA 5

Alternativ, könnte man auch folgendes im Feld Aufbau Adresszeile 3 angeben:

[PLZ][PLZ][ORT]

Interpretation:

- 1. Lies alles bis zum Trennzeichen ' ' (Leerzeichen) in das Feld PLZ ein. Ergebnis: 150
- 2. Lies danach weiter alles bis zum nächsten Trennzeichen ' ' (Leerzeichen) ebenfalls in das Feld **PLZ** ein. Ergebnis: **150 00**
- 3. Lies den Rest in das Feld Ort ein. Ergebnis: PRAHA 5

### Rückwärtssuche

In manchen Fällen ist es einfacher, die Werte rückwärts zu ermitteln.

Die Rückwärtssuche wird durch die Eingabe von '<' im Aufbau einer Adresszeile aktiviert. Die Position, an der Sie das '<' in das Feld **Aufbau Adresszeile** eingeben, spielt keine Rolle, da es automatisch an die erste Position gesetzt wird.

#### Beispiel

Bei einer bulgarischen USt-IdNr. wird in der Adresszeile 1 z.B. folgendes von FinanzOnline zurückgegeben:

ул. Доспат №43 обл.СОФИЯ, гр.СОФИЯ 1000

oder:

гр. Гълъбово , Стара Загора обл.СТАРА ЗАГОРА, гр.ГЪЛЪБОВО 6280

**Das Problem:** Im ersten Beispiel kommt nur ein Komma vor, im zweiten Beispiel gibt es 2 Kommas. Der erste Teilbereich ist also nicht wirklich genormt.

Im Feld Aufbau Adresszeile 1 muss also folgender Aufbau angegeben werden:

#### <[X],[ADRESSE],[ORT][PLZ]

Interpretation:

Für die Interpretation muss man sich die Angabe jetzt umgekehrt vorstellen: [PLZ][ORT],

#### [ADRESSE],[X]

Beispiel 1:

- 1. Lies alles bis zum Trennzeichen ' ' (Leerzeichen) in das Feld **PLZ** ein. Ergebnis: **1000**
- 2. Lies alles bis zum Trennzeichen ',' (Komma) in das Feld Ort ein. Ergebnis: гр.СОФИЯ
- 3. Lies alles bis zum Trennzeichen ',' (Komma) in das Feld **Adresse** ein. Ergebnis: ул. Доспат №43 обл.СОФИЯ (In diesem Fall gibt es ja kein weiteres Komma)
- 4. Überspringe den Rest. In diesem Fall nicht vorhanden.

Beispiel 2:

- 1. Lies alles bis zum Trennzeichen ' ' (Leerzeichen) in das Feld PLZ ein. Ergebnis: 6280
- 2. Lies alles bis zum Trennzeichen ',' (Komma) in das Feld **Ort** ein. Ergebnis: **гр.ГЪЛЪБОВО**
- 3. Lies alles bis zum Trennzeichen ',' (Komma) in das Feld **Adresse** ein. Ergebnis: **Стара** Загора обл.СТАРА ЗАГОРА
- 4. Überspringe den Rest: гр. Гълъбово

### Überschüssige Parameter und Trennzeichen

Sind mehr Parameter und Trennzeichen angegeben, als tatsächlich in der Adresszeile vorkommen, werden die Restlichen übersprungen.

[X]-[PLZ][ORT] würde daher zum gleichen Ergebnis führen wie [X]-[PLZ][ORT][ORT][ORT].

Würde man aber folgenden Aufbau angeben: [X]-[PLZ][ORT][ADRESSE] wäre das Ergebnis für

AT-1120 Wien

noch dasselbe, aber für

AT-2700 Wiener Neustadt

würde sich folgendes ergeben:

Als **Ort** würde nur **Wiener** ermittelt werden und **Neustadt** würde zusätzlich zur **Adresse** hinzugefügt werden.

# Aktionen

### Herunterladen

Über diese Aktion kann die Standardeinrichtung der FinanzOnline USt-IdNr.-Präfixe heruntergeladen werden. Damit kann die Einrichtung schnell und einfach erstellt bzw. aktualisiert werden.

#### • Importieren

Importiert die FinanzOnline USt-IdNr.-Präfixe aus einer Datei.

#### • Exportieren

Exportiert die FinanzOnline USt-IdNr.-Präfixe in eine Datei.

# **–** Validierungsregeln

Auf der Seite **FinanzOnline Validierungsregeln** können spezielle Regeln zur Prüfung der Details bzw. der Adressdaten eingerichtet werden. Diese Regeln können dann einem **Präfix** zugewiesen werden, oder bestimmten **Debitoren**, **Kreditoren** und **Kontakten**, deren Adresse aus bestimmten Gründen abweicht und explizit nicht geprüft werden soll.

Weitere Informationen dazu finden Sie unter Einrichtung, USt-IdNr.-Präfixe und Arbeiten mit der App, Validierung.

#### Hinweis

- Die Details bzw. die Adressdaten werden nur bei einer Validierung der **Stufe 2** überprüft.
- Die **USt-IdNr.-Validierungsvorlagen**, welche in Business Central standardmässig einrichtbar sind, werden von der FinanzOnline Validierung ignoriert bzw. sind irrelevant für die FinanzOnline Validierung der Debitoren, Kreditoren und Kontakte.

#### Wichtig

Wenn die Einstellungen einer Regel geändert werden, wirkt sich das **nicht** unmittelbar auf die Stammdaten aus. Erst durch eine erneute Validierung (z.B. durch eine Stapelvalidierung) werden die Änderungen wirksam.

| Dynamics 365 Business Cen | ıtral                    |                         |               |                 |                 |                    |                |                | Q | Q    | \$ | ? | B |
|---------------------------|--------------------------|-------------------------|---------------|-----------------|-----------------|--------------------|----------------|----------------|---|------|----|---|---|
| ← A ←                     | FinanzOnline Validierung | ısregeln   Arbeitsdatur | m: 22.01.2026 |                 |                 | √Ge                | speichert      | c 2            |   |      |    |   |   |
| l                         | 오 🗈 🛛 + Neu              | 🐺 Liste bearbeiten      | 📋 Löschen     |                 |                 |                    | Ľ              | ? \ ≡          |   |      | 2  |   |   |
| 1 1 1 7                   | Code 1                   | Beschreibung            |               | Name<br>ignorie | Land<br>ignorie | Adresse<br>ignorie | PLZ<br>ignorie | Ort<br>ignorie |   |      | ×  |   |   |
|                           | $\rightarrow$ NAME       | Nur Namen pr            | rüfen         |                 |                 |                    |                |                |   |      |    |   |   |
| <u> </u>                  | SKIP                     | Nichts prüfen           |               | <b>v</b>        | <b>V</b>        | ~                  | <b>V</b>       | ~              |   |      |    |   |   |
|                           |                          |                         |               |                 |                 |                    |                |                |   |      |    |   |   |
| <u>F</u>                  |                          |                         |               |                 |                 |                    |                |                |   |      |    |   |   |
| D                         |                          |                         |               |                 |                 |                    |                |                |   |      |    |   |   |
| ti<br>el                  |                          |                         |               |                 |                 |                    |                |                |   |      |    |   |   |
| D                         |                          |                         |               |                 |                 |                    |                |                |   |      |    |   |   |
| Fi                        |                          |                         |               |                 |                 |                    |                |                |   |      |    |   |   |
| Te                        |                          |                         |               |                 |                 |                    |                |                |   | 1    | -  |   |   |
| В                         |                          |                         |               |                 |                 |                    |                |                |   |      |    |   |   |
| PI                        |                          |                         |               |                 |                 |                    |                |                |   |      |    |   |   |
|                           |                          |                         |               |                 |                 |                    |                |                |   |      |    |   |   |
|                           |                          |                         |               |                 |                 |                    |                |                |   |      |    |   |   |
|                           |                          |                         |               |                 |                 |                    |                |                |   |      |    |   |   |
|                           |                          |                         |               |                 |                 |                    |                |                |   |      |    |   |   |
|                           |                          |                         |               |                 |                 |                    |                |                |   | - 10 |    |   |   |

# Felder

| Code                  | Gibt den Code für die Validierungsregel an.                      |
|-----------------------|------------------------------------------------------------------|
| Beschreibung          | Gibt eine Beschreibung an.                                       |
| Name<br>ignorieren    | Gibt an, ob das Feld von der Prüfung ausgeschlossen werden soll. |
| Land<br>ignorieren    | Gibt an, ob das Feld von der Prüfung ausgeschlossen werden soll. |
| Adresse<br>ignorieren | Gibt an, ob das Feld von der Prüfung ausgeschlossen werden soll. |
| PLZ<br>ignorieren     | Gibt an, ob das Feld von der Prüfung ausgeschlossen werden soll. |
| Ort<br>ignorieren     | Gibt an, ob das Feld von der Prüfung ausgeschlossen werden soll. |

Docs / FinanzOnline USt-IdNr. Validierung / Arbeiten mit der App

# Rollencenter-Integration

Die **FinanzOnline USt-IdNr. Validierung** ist in die Rollen **Buchhalter** und **Buchhaltungs-Manager** integriert, kann aber über die **Suche** von jeder Rolle aus aufgerufen werden.

# Stapel

Folgende Stapel (Statuskacheln) stehen zur Verfügung:

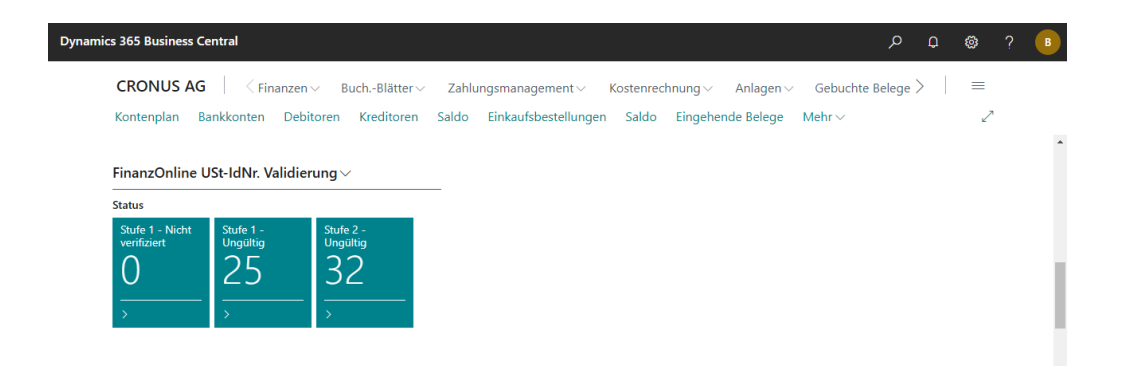

Klicken Sie auf die Stapel, um das **USt-Registrierungsprotokoll** zu öffnen und die Validierungen manuell zu überprüfen.

Weitere Informationen dazu finden Sie unter Arbeiten mit der App, Validierung.

| Stufe 1 - Nicht verifiziert | Zeigt die Anzahl der Debitoren, Kreditoren und Kontakte an, bei denen die <b>USt-IdNr.</b> nicht verifiziert ist.                                               |
|-----------------------------|----------------------------------------------------------------------------------------------------|
| Stufe 1 - Ungültig          | Zeigt die Anzahl der Debitoren, Kreditoren und Kontakte an, bei denen die <b>USt-IdNr.</b> ungültig ist.                                                        |
| Stufe 2 - Ungültig          | Zeigt die Anzahl der Debitoren, Kreditoren und Kontakte an, bei denen die <b>Validierungsdetails</b> der USt-IdNr. nur teilweise gültig oder nicht gültig sind. |

Folgende Stapel sind nicht erforderlich, können aber optional eingeblendet werden:

| Stufe 2 - Nicht verifiziert | Zeigt die Anzahl der Debitoren, Kreditoren und Kontakte an, bei denen die |
|-----------------------------|---------------------------------------------------------------------------|
|                             | Validierungsdetails der USt-IdNr. nicht verifiziert sind.                 |

| Stufe 2 - Teilweise gültig | Zeigt die Anzahl der Debitoren, Kreditoren und Kontakte an, bei denen die <b>Validierungsdetails</b> der USt-IdNr. nur teilweise gültig sind. |
|----------------------------|----------------------------------------------------------------------------------------------------|
| Stufe 2 - Nicht gültig     | Zeigt die Anzahl der Debitoren, Kreditoren und Kontakte an, bei denen die <b>Validierungsdetails</b> der USt-IdNr. nicht gültig sind.         |

### Aktionen

#### • Stapelvalidierung

Öffnet die Stapelvalidierung, mit welcher die Validierung für mehrere Debitoren, Kreditoren und Kontakte durchgeführt werden kann.

Weitere Informationen dazu finden Sie unter Arbeiten mit der App, Stapelvalidierung.

#### • FON Dienstprotokoll

Zeigt die FinanzOnline Dienstprotokolleinträge an. Die Informationen können für den technischen Support hilfreich sein.

Weitere Informationen dazu finden Sie unter Archiv, Dienstprotokoll.

#### Docs / FinanzOnline USt-IdNr. Validierung / Arbeiten mit der App

# **–** Validierung

Die Validierung der USt-IdNr. bei **Debitoren**, **Kreditoren** und **Kontakten** wird wie bisher bei der Eingabe der Nummer durchgeführt. Es ist allerdings jetzt **nicht mehr erforderlich**, dass der **Länder/Regionscode** vorher ausgefüllt werden muss. Außerdem werden die **USt-IdNr.-Formate**, welche in Business Central standardmässig über die **Länder/Regionen** Seite einrichtbar sind, von der FinanzOnline Validierung ignoriert bzw. sind irrelevant für die FinanzOnline Validierung. Weitere Informationen dazu finden Sie unter Einrichtung, USt-IdNr.-Präfixe.

Wenn die USt-IdNr. bereits angegeben ist, kann über die AssistEdit-Schaltfläche im Feld **USt-IdNr.** die Seite **USt-Registrierungsprotokoll** geöffnet werden, in welcher die Validierung jederzeit erneut durchgeführt werden kann.

| Dynamics 3 | 365 Business Central                        |                                  |         |                                                | <b>٩</b>        | \$             | ? | В |
|------------|---------------------------------------------|----------------------------------|---------|------------------------------------------------|-----------------|----------------|---|---|
|            | Debitorenkarte   Arbeitsdatum: 22.          | 01.2026                          | ) @     | + 🛍                                            | √Gespeichert 🖂  | 7 <sup>4</sup> |   |   |
|            | NVX · NAVAX Co                              | nsulting GmbH                    |         |                                                |                 |                |   |   |
|            | Start Genehmigung anfordern                 | Neuer Beleg Preise und Rabatte   | Debitor | Bericht Weitere Optionen                       |                 | (i)            |   |   |
|            | Adresse · · · · · · · · · · · · · · · · · · | Technologiestraße 8/EUROPLAZA    |         | Mobiltelefonnr.                                |                 | 1              |   |   |
|            | Adresse 2                                   |                                  |         | E-Mail                                         |                 |                |   |   |
|            | Länder-/Regionscode                         | AT                               | $\sim$  | Homepage · · · · · · · · · · · · · · · · · · · |                 |                |   |   |
|            | Ort                                         | Wien                             |         | Kontakt                                        |                 |                |   |   |
|            | PLZ ·····                                   | 1120                             |         | Kontaktname                                    |                 |                | 6 |   |
|            | Auf Karte anzeigen                          |                                  |         |                                                |                 |                |   |   |
|            | Fakturierung                                |                                  |         |                                                | Weniger anzeige | n              |   |   |
|            | Rech. an Debitor                            |                                  | ~       | Buchungsdetails                                |                 |                |   |   |
|            | USt-IdNr.                                   | ATU65994418                      |         | Geschäftsbuchungsgruppe                        | EU ~            | ]              |   |   |
|            | FON USt-IdNr. Status                        | Gültig / Gültig (04.10.24 14:01) |         | MwStGeschäftsbuchungsgr                        | EU ~            |                |   |   |
|            | FON Validierungsregel                       |                                  | $\sim$  | Debitorenbuchungsgruppe                        | EU ~            | ]              |   | 7 |
|            | EORI-Nummer                                 |                                  |         | Preise und Rabatte                             |                 |                |   |   |
|            | GLN ·····                                   |                                  |         | Währungscode                                   | ~               |                |   |   |

# Felder

Nachfolgende Felder stehen bei Debitoren, Kreditoren und Kontakten zur Verfügung.

| FON USt-IdNr.<br>Status  | Zeigt die Felder <b>Status Stufe 1 / Status Stufe 2</b> und ( <b>Datum</b> ) der letzten bzw.<br>aktuellsten mit FinanzOnline (FON) durchgeführten Validierung an.                                                                                                    |
|--------------------------|----------------------------------------------------------------------------------------------------|
|                          | Hinweis                                                                                                    |
|                          | Für das Datum gilt folgendes:                                                                                                    |
|                          | Die Daten einer gültigen USt-IdNr. dürfen pro Teilnehmer nur zweimal pro                                                                                                    |
|                          | Tag über den FinanzOnline-Dienst abgefragt werden. Bei einer erfolgreichen                                                                                                    |
|                          | Abfrage werden diese Daten gespeichert und für weitere Validierungen an                                                                                                    |
|                          | diesem Tag verwendet. Das Datum zeigt an, wann die Daten von                                                                                                    |
|                          | FinanzOnline abgefragt wurden.                                                                                                    |
|                          | weitere informationen dazu ninden sie unter Archiv, validierungsdaten.                                                                                                    |
|                          |                                                                                                    |
| FON<br>Validierungsregel | Gibt an, ob eine spezielle Regel zur Validierung der Details bzw. der Adressdater<br>verwendet werden soll. Die Details bzw. die Adressdaten werden nur bei einer<br>Validierung der Stufe 2 überprüft.                                                                                                    |
| FON<br>Validierungsregel | Gibt an, ob eine spezielle Regel zur Validierung der Details bzw. der Adressdaten<br>verwendet werden soll. Die Details bzw. die Adressdaten werden nur bei einer<br>Validierung der Stufe 2 überprüft.<br>Hinweis                                                                                                    |
| FON<br>Validierungsregel | Gibt an, ob eine spezielle Regel zur Validierung der Details bzw. der Adressdaten<br>verwendet werden soll. Die Details bzw. die Adressdaten werden nur bei einer<br>Validierung der Stufe 2 überprüft.<br>Hinweis<br>• Regeln, die hier in den Stammdaten angegeben sind, übersteuern                                                                                                    |
| FON<br>Validierungsregel | Gibt an, ob eine spezielle Regel zur Validierung der Details bzw. der Adressdaten<br>verwendet werden soll. Die Details bzw. die Adressdaten werden nur bei einer<br>Validierung der Stufe 2 überprüft.<br>Hinweis<br>• Regeln, die hier in den Stammdaten angegeben sind, übersteuern<br>Regeln, die für das <b>USt-IdNrPräfix</b> angegeben sind.                                                                                                    |
| FON<br>Validierungsregel | <ul> <li>Gibt an, ob eine spezielle Regel zur Validierung der Details bzw. der Adressdaten verwendet werden soll. Die Details bzw. die Adressdaten werden nur bei einer Validierung der Stufe 2 überprüft.</li> <li>Hinweis <ul> <li>Regeln, die hier in den Stammdaten angegeben sind, übersteuern Regeln, die für das USt-IdNrPräfix angegeben sind.</li> <li>Bei der Auswahl einer Regel wird, genauso wie bei der Eingabe einer USt-IdNr., eine Validierung durchgeführt.</li> </ul> </li> </ul>                                                                                                    |
| FON<br>Validierungsregel | <ul> <li>Gibt an, ob eine spezielle Regel zur Validierung der Details bzw. der Adressdaten verwendet werden soll. Die Details bzw. die Adressdaten werden nur bei einer Validierung der Stufe 2 überprüft.</li> <li>Hinweis <ul> <li>Regeln, die hier in den Stammdaten angegeben sind, übersteuern Regeln, die für das USt-IdNrPräfix angegeben sind.</li> <li>Bei der Auswahl einer Regel wird, genauso wie bei der Eingabe einer USt-IdNr., eine Validierung durchgeführt.</li> </ul> </li> <li>Wichtig</li> </ul>                                                                                                    |
| FON<br>Validierungsregel | <ul> <li>Gibt an, ob eine spezielle Regel zur Validierung der Details bzw. der Adressdaten verwendet werden soll. Die Details bzw. die Adressdaten werden nur bei einer Validierung der Stufe 2 überprüft.</li> <li>Hinweis <ul> <li>Regeln, die hier in den Stammdaten angegeben sind, übersteuern Regeln, die für das USt-IdNrPräfix angegeben sind.</li> <li>Bei der Auswahl einer Regel wird, genauso wie bei der Eingabe einer USt-IdNr., eine Validierung durchgeführt.</li> </ul> </li> <li>Wichtig</li> </ul>                                                                                                    |
| FON<br>Validierungsregel | <ul> <li>Gibt an, ob eine spezielle Regel zur Validierung der Details bzw. der Adressdaten verwendet werden soll. Die Details bzw. die Adressdaten werden nur bei einer Validierung der Stufe 2 überprüft.</li> <li>Hinweis <ul> <li>Regeln, die hier in den Stammdaten angegeben sind, übersteuern Regeln, die für das USt-IdNrPräfix angegeben sind.</li> <li>Bei der Auswahl einer Regel wird, genauso wie bei der Eingabe einer USt-IdNr., eine Validierung durchgeführt.</li> </ul> </li> <li>Wichtig <ul> <li>Wenn die Einstellungen einer Regel geändert werden, wirkt sich das nicht unmittelbar auf die Stammdaten aus. Erst durch eine erneute Validierung</li> </ul> </li> </ul> |

# Validierungsdetails

Nachdem die Validierung durchgeführt wurde, werden die Abweichungen auf der Seite Validierungsdetails angezeigt. Hier können die ermittelten Adressdaten akzeptiert und durch Schließen der Seite in die Stammdaten übernommen werden.

| Validierung | sdetails - Debitor · NVX             |                               |              |                                                                                      |                                                                                                   | 7 <sup>4</sup>                                                                                   | $\times$                        |
|-------------|--------------------------------------|-------------------------------|--------------|--------------------------------------------------------------------------------------|---------------------------------------------------------------------------------------------------|--------------------------------------------------------------------------------------------------|---------------------------------|
| ,           | ptieren 🗸 Alle akzeptieren 🔊 Zurücks | etzen 🗸 💣 Regel auswählen 🗸   |              |                                                                                      |                                                                                                   | ዸ ≣                                                                                              | 0                               |
| Kontoart    | Debi                                 | tor                           |              | FinanzOnline                                                                         | e Validierungs                                                                                    | daten                                                                                            |                                 |
| Kontonr     | regel                                |                               |              | In diesem Bere<br>zurückgegebe<br>Die Einrichtung<br>wie die einzelr<br>zurückgegebe | eich werden die v<br>nen Daten angez<br>g der USt-IdNrF<br>nen Werte (z.B. di<br>nen Adresszeilen | on FinanzOnlii<br>eigt.<br>'räfixe bestimn<br>e PLZ) aus den<br>ermittelt werd<br>Präfixe einrid | ne<br>nt,<br>າ<br>den.<br>ichte |
| Feldname 1  | Aktueller Wert                       | Antwort                       | Status       | Name                                                                                 |                                                                                                   |                                                                                                  |                                 |
| Name        | NAVAX Consulting GmbH                | NAVAX Consulting GmbH         | Gültig       | Name                                                                                 | NAVA                                                                                              | X Consulting G                                                                                   | Smbl                            |
| Adresse     | Technologiestraße                    | Technologiestraße 8/EUROPLAZA | Nicht gültig | Adresszeilen                                                                         |                                                                                                   |                                                                                                  |                                 |
| PLZ         | 1120                                 | 1120                          | Gültig       | Zeile 1                                                                              | Technologiest                                                                                     | raße 8/EUROP                                                                                     | 'LAZ                            |
| Ort         | Wien                                 | Wien                          | Gültig       | Zeile 2<br>Zeile 3                                                                   |                                                                                                   | AT-1120                                                                                          | Wie                             |
| Land        | AT                                   | AT                            | Gültig       | Zeile 4                                                                              |                                                                                                   |                                                                                                  |                                 |
|             |                                      |                               |              | Zeile 5<br>Zeile 6                                                                   |                                                                                                   |                                                                                                  |                                 |
|             |                                      |                               |              |                                                                                      |                                                                                                   |                                                                                                  |                                 |

### Validierungsdetails, Aktionen

• Akzeptieren

Akzeptiert den zurückgegebenen Wert. Sobald die Seite geschlossen wird, wird das Konto mit den akzeptierten Werten aktualisiert.

• Alle akzeptieren

Akzeptiert alle zurückgegebenen Werte. Sobald die Seite geschlossen wird, wird das Konto mit den akzeptierten Werten aktualisiert.

• Zurücksetzen

Setzt den akzeptierten Wert zurück.

Alle zurücksetzen

Setzt alle akzeptierten Werte zurück.

• Regel auswählen

Wählt eine FON Validierungsregel für das Konto aus und prüft die Daten erneut.

Regel entfernen

Entfernt die **FON Validierungsregel** die beim Konto hinterlegt ist und prüft die Daten erneut. Regeln, die aus dem **USt-IdNr.-Präfix** stammen, können nicht entfernt, aber ersetzt werden.

# **USt-Registrierungsprotokoll**

Auf der Seite **USt-Registrierungsprotokoll** werden alle Validierungen der Stammdaten protokolliert.

Über die Aktion **USt-IdNr. prüfen** kann jederzeit die aktuelle **USt-IdNr.** des Kontos überprüft werden.

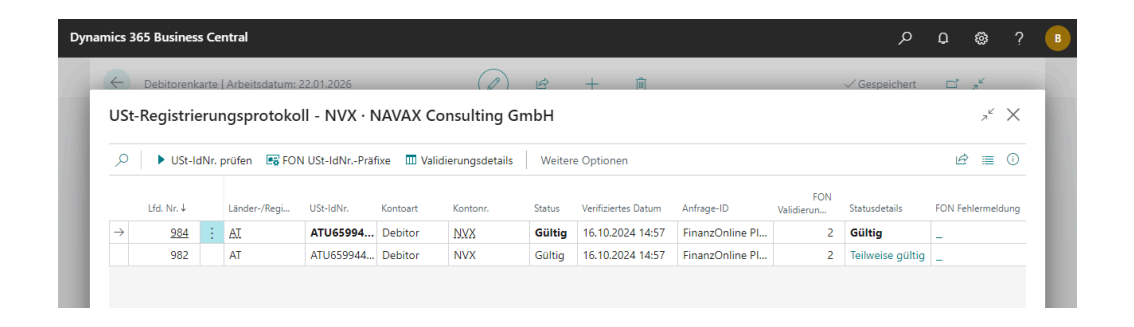

#### Hinweis

Für das Datum gilt folgendes:

Die Daten einer gültigen USt-IdNr. dürfen pro Teilnehmer nur zweimal pro Tag über den FinanzOnline-Dienst abgefragt werden. Bei einer erfolgreichen Abfrage werden diese Daten gespeichert und für weitere Validierungen an diesem Tag verwendet. Das Datum zeigt an, wann die Daten von FinanzOnline abgefragt wurden.

Weitere Informationen dazu finden Sie unter Archiv, Validierungsdaten.

### USt-Registrierungsprotokoll, Aufruf über Stapel (Statuskacheln)

Wird das USt-Registrierungsprotokoll über die **Stapel** (Rollencenter-Integration) geöffnet, steht in den **Validierungsdetails** die Aktion **Modus** zur Verfügung:

| Dynamics 365 Business Central                                                                    | e 🕲 ? 🔍                                                                           |
|--------------------------------------------------------------------------------------------------|-----------------------------------------------------------------------------------|
| USt-Registrierungsprotokoll   Arbeitsdatum: 22.01.2026                                           | ದ ಸ್                                                                              |
| Validierungsdetails - Debitor · NVX                                                              | $_{\sigma^{\vee}}$ $\times$                                                       |
| Ø ↓ ✓ Akzeptieren ✓ Alle akzeptieren Ø Zurücksetzen ↓ ✓ Ø Regel auswählen ↓ ✓ Ø Modus: Schließen | ☞ 🔳 🌒                                                                             |
| Kontoart ····· Debitor                                                                           | FinanzOnline Validierungsdaten                                                    |
| Kontonr. ····· NVX                                                                               | In diesem Bereich werden die von FinanzOnline<br>zurückgegebenen Daten angezeigt. |

Über diese Aktion kann das Verhalten der Seite festgelegt werden.

• Schließen

In diesem Modus werden keine besonderen Aktionen durchgeführt.

#### • Schließen & Nächster

In diesem Modus werden nach dem Schließen der Validierungsdetails eines Protokolleintrags automatisch die Validierungsdetails des nächsten Protokolleintrags geöffnet.

Dieser Modus ist besonders hilfreich für die Bearbeitung einer größeren Anzahl von Protokolleinträgen, z.B. nach einer Stapelvalidierung.

Weitere Informationen dazu finden Sie unter Arbeiten mit der App, Stapelvalidierung.

### USt-Registrierungsprotokoll, Aktionen

#### • USt-IdNr. prüfen

Überprüft die aktuelle Nummer des Kontos. Wenn die Validierung erfolgreich ist, wird das Feld Status auf **Gültig** gesetzt.

#### • Validierungsdetails

Öffnet die Liste der Felder, die vom Validierungsdienst für die USt-IdNr. verarbeitet wurden.

#### • FON USt-IdNr.-Präfixe

Richten Sie die allgemeinen Einstellungen und Vorgaben der USt-IdNr.-Präfixe für die FinanzOnline USt-IdNr. Validierung ein.

Weitere Informationen dazu finden Sie unter Einrichtung, USt-IdNr.-Präfixe.

#### • FON Dienstprotokolleintrag anzeigen

Zeigt den Dienstprotokolleintrag für die FinanzOnline USt-IdNr. Validierung an. Die Informationen können für den technischen Support hilfreich sein. Weitere Informationen dazu finden Sie unter Archiv, Dienstprotokoll.

#### • FON Anfrage/Antwort anzeigen

Zeigt an, welche Informationen im Detail bei der FinanzOnline USt-IdNr. Validierung an den Dienst gesendet bzw. vom Dienst zurückgegeben wurden. Die Informationen können für den technischen Support hilfreich sein.

#### • FON Dienstprotokoll

Zeigt die FinanzOnline Dienstprotokolleinträge an. Weitere Informationen dazu finden Sie unter Archiv, Dienstprotokoll.

# Automatische Bestätigung durch FinanzOnline

Die Bestätigung als Nachweis für die erfolgte Abfrage der Gültigkeit einer Umsatzsteuer-Identifikationsnummer wird am folgenden Tag in die **Databox** von FinanzOnline zugestellt. Dabei wird pro Antragsteller-UID eine eigene Bestätigung ausgestellt. Die ausgedruckte Bestätigung (über die Databox von FinanzOnline) gilt als Beleg und ist gemäß § 132 BAO aufzubewahren.

Docs / FinanzOnline USt-IdNr. Validierung / Arbeiten mit der App

# **=** Stapelvalidierung

Über die Aktion **FinanzOnline USt-IdNr. Stapelvalidierung** können mehrere Debitoren, Kreditoren und Kontakte überprüft werden.

| Dynamics 365 Business Central                                                           |                                                                                                    | م                      | Q | ۵ | ? | B |
|-----------------------------------------------------------------------------------------|----------------------------------------------------------------------------------------------------|------------------------|---|---|---|---|
| CRONUS AG Sinanzen v                                                                    | Buch-Blätter ×         Zahlungsmanagement ×         Kostenrechnung ×         Anlagen ×         Gebuch           FinanzOnline USt-IdNr. Stapelvalidierung         <² × | nte Belege 🕽<br>Mehr 🗸 | > | = |   |   |
| FinanzOnline USt-IdNr. Validien<br>Status Stufe 1 - Nicht verifiziert O                 | Standardwerte verwenden von ··· Zuletzt verwendete Optionen und Filter // aktionen<br>Kontakte prüfen ··· · · · · · · · · · · · · · · · · ·                           | _                      |   |   |   |   |
| Benutzeraufgaben E-N<br>Meine Benutzeraufgaben E-M<br>Ausstehende<br>Utzeraufgaben<br>O | Filter: Kontakt                                                                                                    |                        |   |   |   |   |
| E-Beleg-Aktivitäten                                                                     |                                                                                                    |                        |   |   |   |   |

# Optionen

| Kontakte prüfen               | Gibt an, ob alle Kontakten innerhalb der Filter validiert werden sollen.                                                                                                    |
|-------------------------------|----------------------------------------------------------------------------------------------------|
| Debitoren<br>prüfen           | Gibt an, ob alle <b>Debitoren</b> innerhalb der Filter validiert werden sollen.                                                                                                    |
| Kreditoren<br>prüfen          | Gibt an, ob alle <b>Kreditoren</b> innerhalb der Filter validiert werden sollen.                                                                                                    |
| Wiederholungen<br>bei Wartung | Gibt an, wie oft die Validierung wiederholt werden soll, wenn der FinanzOnline-<br>Dienst den Status <b>Wartung</b> (Returncode <b>1511</b> oder <b>1512</b> ) oder eine <b>Nachricht</b><br>(Returncode <b>HTML</b> ) zurückgibt. Die Stapelvalidierung wird beendet, wenn der<br>Wert überschritten wird.<br>Weitere Informationen dazu finden Sie unter Archiv, Dienstprotokoll. |
| Wartezeit<br>(Minuten)        | Gibt an, wie viele Minuten zwischen den Wiederholungen gewartet werden soll.                                                                                                    |

#### Hinweis

Die Aktion kann auch als Plan ausgeführt werden.

# Validierungsdetails

Falls nach dem Ausführen der Stapelvalidierung noch Validierungen vorhanden sind, die manuell überprüft werden müssen, können diese direkt geöffnet und bearbeitet werden.

| FinanzOnline USt-IdNr. Stapelvalidierung abgeschlossen.                                                                      |
|----------------------------------------------------------------------------------------------------|
| Überprüfte Kontakte: 107<br>Überprüfte Debitoren: 51<br>Überprüfte Kreditoren: 38                                            |
| Es sind Validierungen vorhanden, die manuell überprüft werden<br>müssen. Möchten Sie sich einige davon gleich jetzt ansehen? |
| ◯ Stufe 1 - Ungültig: 25                                                                                                    |
| Stufe 2 - Ungültig: 32                                                                                                    |
| OK Abbrechen                                                                                                    |

Weitere Informationen dazu finden Sie unter Arbeiten mit der App, Validierung und Arbeiten mit der App, Rollencenter-Integration.

Docs / FinanzOnline USt-IdNr. Validierung / Archiv

# **=** Dienstprotokoll

Auf der Seite **FinanzOnline Dienstprotokoll** werden detaillierte Informationen darüber angezeigt, was an FinanzOnline gesendet wurde und was von FinanzOnline zurückgegeben wurde.

| 865 Business Centra | al                   |                  |                         |                                   |                    |                     |                    | Q | Q | ŝ               | ? |
|---------------------|----------------------|------------------|-------------------------|-----------------------------------|--------------------|---------------------|--------------------|---|---|-----------------|---|
| FinanzOnline Dienst | protokoll   Arbeitsd | latum: 22.01.202 | 26                      |                                   |                    |                     |                    |   | ď | ,× <sup>⊭</sup> |   |
|                     | nfrage/Antwort and   | zeigen Akt       | ionen $\vee$ W          | eniger Optionen                   |                    |                     |                    | Ŀ | 7 | =               |   |
| Datum und Uhrzeit   | Art                  | USt-IdNr.        | Angeforde<br>Validierun | HTTP-URL                          | HTTP-<br>Anfrageme | HTTP-<br>Statuscode | HTTP-Statusmeldung |   |   | Returr          |   |
| 26.09.2024 17:05    | : Logout             |                  | 0                       | https://finanzonline.bmf.gv.at/f  | . POST             | 200                 | ОК                 |   |   | 0               |   |
| 26.09.2024 17:05    | Validierung          | FR4554206        | 2                       | https://finanzonline.bmf.gv.at:4. | . POST             | 200                 | ОК                 |   |   | 0               |   |
| 26.09.2024 17:05    | Validierung          | DE1477996        | 2                       | https://finanzonline.bmf.gv.at:4. | . POST             | 200                 | ОК                 |   |   | 0               |   |
| 26.09.2024 17:05    | Validierung          | ATU897590        | 2                       | https://finanzonline.bmf.gv.at:4. | . POST             | 200                 | ОК                 |   |   | 4               |   |
| 26.09.2024 17:05    | Validierung          | ATU733495        | 2                       | https://finanzonline.bmf.gv.at:4. | . POST             | 200                 | ОК                 |   |   | 4               |   |
| 26.09.2024 17:05    | Validierung          | ATU726604        | 2                       | https://finanzonline.bmf.gv.at:4. | . POST             | 200                 | ОК                 |   |   | 4               |   |
| 26.09.2024 17:05    | Validierung          | ATU659944        | 2                       | https://finanzonline.bmf.gv.at:4. | . POST             | 200                 | ОК                 |   |   | 0               |   |
| 26.09.2024 17:05    | Validierung          | ATU659940        | 2                       | https://finanzonline.bmf.gv.at:4. | . POST             | 200                 | ОК                 |   |   | 4               |   |
| 26.09.2024 17:05    | Validierung          | ATU582048        | 2                       | https://finanzonline.bmf.gv.at:4. | . POST             | 200                 | ОК                 |   |   | 4               |   |
| 26.09.2024 17:05    | Validierung          | ATU533435        | 2                       | https://finanzonline.bmf.gv.at:4. | . POST             | 200                 | ок                 |   |   | 4               |   |
| 26.09.2024 17:05    | Validierung          | ATU124568        | 2                       | https://finanzonline.bmf.gv.at:4. | . POST             | 200                 | ОК                 |   |   | 4               |   |
| 2010312024 11103    |                      |                  |                         | https://finanzenline.http://fi    | POST               | 200                 | OK                 |   |   | 0               |   |

# Felder

| Datum und<br>Uhrzeit              | Zeigt an, wann der Eintrag erstellt wurde.                                            |
|-----------------------------------|---------------------------------------------------------------------------------------|
| Art                               | Zeigt die Art des Eintrags an.                                                        |
| USt-IdNr.                         | Zeigt die USt-IdNr. an, die zur Validierung an den Dienst gesendet wurde.             |
| Angeforderte<br>Validierungsstufe | Zeigt an, mit welcher Stufe die Validierung vom Dienst angefordert wurde.             |
| HTTP-URL                          | Zeigt die Adresse an, welche bei der Kommunikation mit dem Dienst verwendet<br>wurde. |
| HTTP-<br>Anfragemethode           | Zeigt die Methode an, welche bei der Kommunikation mit dem Dienst verwendet<br>wurde. |

| HTTP-<br>Statuscode                 | Zeigt den HTTP-Statuscode an, welcher bei der Kommunikation mit dem Dienst zurückgegeben wurde.   |
|-------------------------------------|---------------------------------------------------------------------------------------------------|
| HTTP-<br>Statusmeldung              | Zeigt die HTTP-Statusmeldung an, welche bei der Kommunikation mit dem Dienst zurückgegeben wurde. |
| Returncode                          | Zeigt den Code an, welcher vom Dienst zurückgegeben wurde.                                        |
| Fehler                              | Zeigt an, ob ein Fehler aufgetreten ist.                                                          |
| Fehlermeldung                       | Zeigt im Falle eines Fehlers technische Details an.                                               |
| Archivierte<br>Anfrage<br>vorhanden | Zeigt an, ob Daten an den Dienst gesendet und im Protokoll gespeichert wurden.                    |
| Archivierte<br>Antwort<br>vorhanden | Zeigt an, ob Daten vom Dienst zurückgegeben und im Protokoll gespeichert<br>wurden.               |
| Reaktionszeit                       | Zeigt die Reaktionszeit vom Dienst an.                                                            |
| Benutzer-ID                         | Zeigt an, von welcher Benutzer-ID der Eintrag erstellt wurde.                                     |
| Lfd. Nr.                            | Zeigt die laufende Nummer an, die dem Eintrag zugeordnet wurde.                                   |

# Aktionen

### • Anfrage/Antwort anzeigen

Zeigt an, welche Informationen im Detail an den Dienst gesendet bzw. vom Dienst zurückgegeben wurden. Die Informationen können für den technischen Support hilfreich sein.

### • Einträge löschen, die älter sind als...

Löscht Protokolleinträge, die älter sind als der in der **USt.-ID Validierungsdienst Einrichtung** im Feld **Protokolleinträge löschen Datumsformel** angegebene Zeitraum. Weitere Informationen dazu finden Sie unter Einrichtung, Validierungsdienst Einrichtung.

### • Alle Einträge löschen

Löscht alle Protokolleinträge.

# **–** Validierungsdaten

Auf der Seite **FinanzOnline Validierungsdaten** werden die von FinanzOnline zurückgegebenen Daten der letzten bzw. aktuellsten Validierungen angezeigt.

Die Daten einer **gültigen USt-IdNr.** dürfen pro Teilnehmer nur **zweimal pro Tag** über den FinanzOnline-Dienst abgefragt werden. Bei einer erfolgreichen Abfrage werden die Validierungsdaten gespeichert bzw. aktualisiert. Für weitere Validierungen der selben USt-IdNr. an diesem Tag werden dann diese Daten verwendet.

| namics 3 | 865 Business Centr  | al                   |                              |            |                                 | م                           | , Q           | ŝ   |
|----------|---------------------|----------------------|------------------------------|------------|---------------------------------|-----------------------------|---------------|-----|
| ÷        | FinanzOnline Validi | ierungsdaten   Arbei | tsdatum: 22.01.2026          |            |                                 |                             | с,            | ,×  |
|          | ₽ ∎                 |                      |                              |            |                                 |                             | @ 7 :         | ≣   |
|          | USt-IdNr. ↑         | Datum und Uhrzeit    | Anfrage-ID                   | Validierun | Name                            | Adresszeile 1               | Adresszeile 2 |     |
|          | ATU275462           | 02.10.2024 16:25     | FinanzOnline DzzM21ISev9mAI  | . 2        | Haas Fertigbau Holzbauwerk G    | Radersdorf 62               | AT-8263 Gro   | -   |
|          | ATU628959           | 02.10.2024 16:25     | FinanzOnline SwWLxsdkqmDg    | 2          | A1 Telekom Austria Aktiengese   | Lassallestraße 9            | AT-1020 Wi    | ŧ   |
|          | ATU659944           | 26.09.2024 17:05     | FinanzOnline ypNlfUmwVX1CO   | . 2        | NAVAX Consulting GmbH           | Technologiestraße 8/EUROPLA | AT-1120 Wi    |     |
|          | ATU720487           | 24.09.2024 16:38     | FinanzOnline G2SHXI7nmSmH    | 2          | Finmatics GmbH                  | Lindengasse 41/2. Stock     | AT-1070 Wi    | e   |
|          | BE0402867           | 02.10.2024 16:26     | FinanzOnline huxC8pRsJGAI13  | 2          | BV Hilton International Co (Bel | Groenplaats 32              | 2000 Antwe    |     |
|          | BE0423048           | 01.10.2024 11:59     | FinanzOnline Ssv9wHRb6vZvIA  | 2          | SA LE NOUVEAU PALACE            | Rue Gineste 3               | 1210 Saint    | l I |
|          | CY1003278           | 01.10.2024 12:10     | FinanzOnline 56uhlg1olKnqkA  | 2          | THANOS CLUB HOTELS LIMITED      | ΛΕΩΦΟΡΟΣ ΠΟΣΕΙΔΩΝΟΣ ΡΑ      | 8042 ΠAΦC     | •   |
|          | CZ06044310          | 22.09.2024 09:24     | FinanzOnline 4piqmWtGFvttCs  | 2          | RX Auto, s.r.o.                 | Aviatická 1092/8            | PRAHA 6 - F   | :   |
|          | CZ40765555          | 24.09.2024 12:16     | FinanzOnline FrsFgmEwN7csjm  | . 2        | ASIX s.r.o.                     | Na Popelce 38/17            | PRAHA 5 - H   | ¢   |
|          | DE1477996           | 26.09.2024 17:05     | FinanzOnline ypNIfUmwVX1CO   | . 2        | Dr. Ing. h.c.F. Porsche Aktie   | Porscheplatz 1              |               |     |
|          | DE3044520           | 02.10.2024 16:26     | FinanzOnline wgvl0GJ25Mp6q   | 2          | Levella GmbH                    | Salzstr. 185/1              |               |     |
|          | DK27223443          | 01.10.2024 12:12     | FinanzOnline 4wHfVeh9aohb6   | 2          | HOTEL AMERIKA A/S               | Amerikavej 48               | 9500 Hobro    |     |
|          | DK35474676          | 01.10.2024 12:12     | FinanzOnline PlfOpbjcJL4duHd | 2          | BRØCHNER HOTELS A/S             | Skt. Peders Stræde 30C 2    | 1453 Køben    |     |
|          | DK35644105          | 01.10.2024 12:12     | FinanzOnline GugfKqZSIOMaS   | 2          | Living Suites ApS               | Trørødvej 13                | 2950 Vedba    | i 🕶 |

# Felder

| USt-IdNr.            | Zeigt die USt-IdNr. an, die zur Validierung an FinanzOnline gesendet wurde.     |
|----------------------|---------------------------------------------------------------------------------|
| Datum und<br>Uhrzeit | Zeigt an, wann die Daten von FinanzOnline abgerufen wurden.                     |
| Anfrage-ID           | Zeigt an, mit welcher Anfrage-ID die Daten von FinanzOnline abgerufen wurden.   |
| Validierungsstufe    | Zeigt an, mit welcher Stufe die Validierung von FinanzOnline angefordert wurde. |
| Name                 | Zeigt den Wert an, der von FinanzOnline zurückgegeben wurde.                    |
| Adresszeile          | Diese Felder zeigen die Werte an, die von FinanzOnline zurückgegeben wurden.    |

# NAVAX Lizenzverwaltung

Die Seite **NAVAX Lizenzverwaltung** (in älteren Versionen "NAVAX Lizenzübersicht" oder "NCEX Lizenzübersicht") zeigt den aktuellen Lizenzstatus der NAVAX-Erweiterungen an.

| s 365 Business C | entral          |              |                                              |                                 |                      | Q      | Q | \$     |
|------------------|-----------------|--------------|----------------------------------------------|---------------------------------|----------------------|--------|---|--------|
| NAVAX Lizenzy    | erwaltung       |              |                                              |                                 |                      | Д      | G | ×<br>۲ |
| <b>1</b>         | ews 🎳 Aktue     | eller Status | 😂 Lizenz aktualisieren 🛛 🍕 Bewertung abgeber | 🛍 Versionshistor                | rie Weitere Optionen | Ŀ      | Y | =      |
| Name             |                 |              | Lizenzstatus                                 | Automatische<br>Lizenzverlänger | Seriennr.            | Versio | n |        |
| Excel Report     | to official and |              |                                              |                                 |                      |        |   |        |

# Felder

| Name         | Zeigt den Namen der Erweiterung an.                        |
|--------------|------------------------------------------------------------|
| Lizenzstatus | Zeigt den aktuellen Lizenzstatus der Erweiterung an.       |
| Seriennr.    | Zeigt die Seriennr. der Erweiterung an.                    |
| Version      | Zeigt die aktuell installierte Version der Erweiterung an. |

# Testversion

Eine NAVAX-Erweiterung kann nach der Installation 30 Tage lang kostenlos getestet bzw. genutzt werden. Danach kann die Erweiterung nur mehr mit einer gültigen Lizenz verwendet werden.

# Lizenz beantragen

Die Lizenz kann über die Aktion **Aktueller Status** beantragt bzw. überprüft werden. Dabei wird ein Fenster geöffnet.

Das nachfolgende Beispiel zeigt die NAVAX-Erweiterung Excel Report Builder.

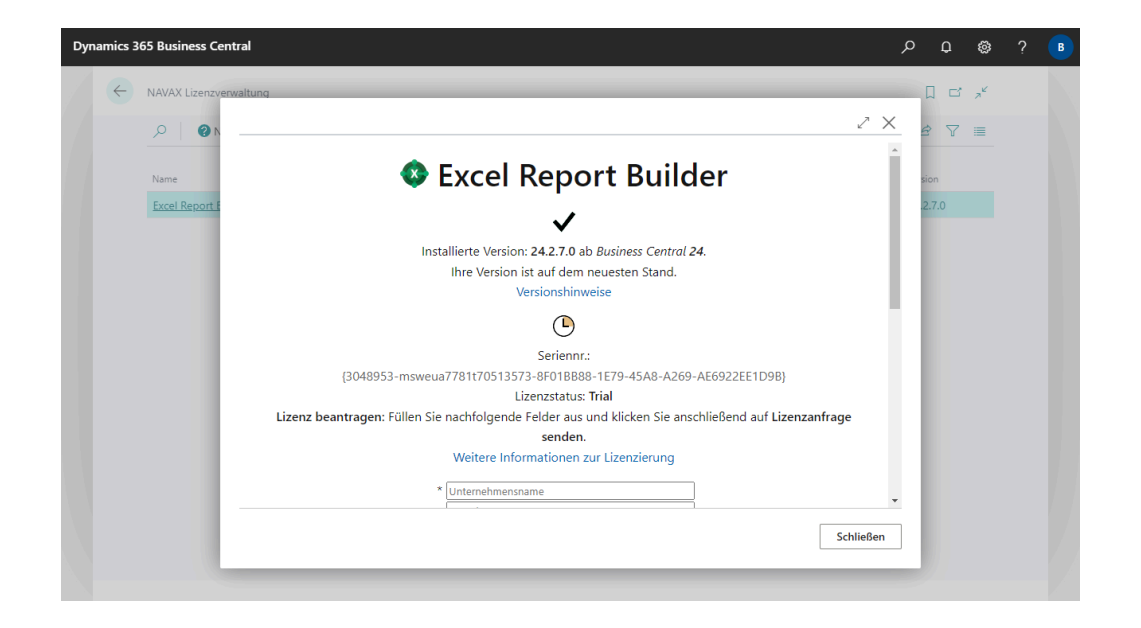

Füllen Sie die Felder im Fenster aus und klicken Sie anschließend auf Lizenzanfrage senden. Beachten Sie, dass der Lizenzierungsprozess einige Zeit dauern kann. In den nächsten Tagen erhalten Sie eine E-Mail mit weiteren Informationen.

#### Hinweis

Für die **Lizenzierung**, den Aufruf der Onlinehilfe und das Ausführen einiger Aktionen muss der Zugriff auf **https://www.navax.app** erlaubt sein.

Public IP von www.navax.app für die Freischaltung an der Firewall: 94.136.22.236, Port: TCP/443

**Prüfung der Verbindung zu https://www.navax.app mittels PS:** Test-NetConnection navax.app -port 443 (PS muss mit dem M-Tier Service-User ausgeführt werden)

CRL-Server Zusätzlich müssen für die Zertifikatsprüfung auch folgende CRL-Server erreichbar sein: https://certificates.godaddy.com/\* http://crl.godaddy.com/\* oder deren IP: 192.124.249.36

# Lizenz aktivieren/aktualisieren

Sobald die Lizenzierung abgeschlossen ist, erhalten Sie eine E-Mail und die Lizenz kann über die Aktion Lizenz aktualisieren aktiviert werden.

Die Lizenz ist **mandantenunabhängig**. Es spielt also keine Rolle in welchem Mandanten die Aktion aufgerufen wird.

#### Hinweis

- Die Lizenz muss einmal im Jahr über die Aktion Lizenz aktualisieren aktualisiert werden.
- Die Aktualisierung ist erst innerhalb der letzten 30 Tage vor Ablauf der Lizenz (oder danach) möglich bzw. notwendig. Innerhalb der letzten 30 Tage vor Ablauf der Lizenz werden Hinweise angezeigt.
- Ist die Automatische Lizenzverlängerung aktiviert, wird die Aktion Lizenz aktualisieren automatisch aufgerufen, bevor die Lizenz abläuft. Beachten Sie, dass die Einstellung erst aktiv ist, nachdem die Lizenz über die Aktion aktiviert wurde.

# AGB & EULA

Weitere Informationen dazu finden Sie unter https://www.navax.app/EULA.php?L=de 🗹

# Datenschutz

Weitere Informationen dazu finden Sie unter https://www.navax.app/privacyStatement.php? L=de ☑

# Bewertung abgeben

Über diese Aktion kann für die Erweiterung die Bewertungen-Seite der Microsoft AppSource geöffnet werden.

Wir würden uns sehr freuen, wenn Sie hier Ihre Bewertung abgeben und uns über Ihre Erfahrungen mit der Erweiterung berichten.

Docs / FinanzOnline USt-IdNr. Validierung / Anhang

# Installationshinweise

# Veröffentlichen und Installieren der Erweiterung

Alle notwendigen Schritte werden hier beschrieben: [Microsoft Learn] Business Central - Publishing and Installing an Extension 🖉

# Abhängigkeiten

### NAVAX Extension Base

ID: 2f4cb42d-6e2a-4708-a5e2-3ec5f32f20e9 Weitere Informationen dazu finden Sie unter **[Docs]** NAVAX Extension Base ☑

# **On-Premises**

Folgende Granules werden bei einer On-Premises Installation benötigt:

- 70761810 VAT Registration No. Validation by Navax
- 1010860 Extension Base by NAVAX

## **Externe Adressen**

https://finanzonline.bmf.gv.at/

Für die Validierung über FinanzOnline muss der Zugriff auf https://finanzonline.bmf.gv.at/fonws/ws/session/ und auf https://finanzonline.bmf.gv.at:443/fonuid/ws/uidAbfrage/ erlaubt sein.

#### https://www.navax.app

Für die Lizenzierung, den Aufruf der Onlinehilfe und das Ausführen einiger Aktionen muss der Zugriff auf https://www.navax.app erlaubt sein.

Public IP von www.navax.app für die Freischaltung an der Firewall:

#### Prüfung der Verbindung zu https://www.navax.app mittels PS:

Test-NetConnection navax.app -port 443 (PS muss mit dem M-Tier Service-User ausgeführt werden)

#### **CRL-Server**

Zusätzlich müssen für die Zertifikatsprüfung auch folgende CRL-Server erreichbar sein: https://certificates.godaddy.com/\* http://crl.godaddy.com/\* oder deren IP: 192.124.249.36 Docs / FinanzOnline USt-IdNr. Validierung / Anhang

# Versionshinweise

Möchten Sie wissen, was sich in der Erweiterung geändert hat?

Nachfolgend finden Sie eine Übersicht über die neuen Funktionen und Änderungen, die in den Updates vorgenommen wurden.

### Version 21.2.5.0 ab Business Central 21

2025/03/27

### Änderungen

• Entfernung veralteter Codeteile.

## Version 21.2.4.0 ab Business Central 21

2025/03/04

### Verbesserungen

 Auf der Seite USt-IdNr.-Präfixe wurde das Feld Namensvergleich ohne Leerzeichen hinzugefügt.
 Damit können Leerzeichen bei der Überprüfung oder dem Vergleich von Namen ignoriert werden.

Weitere Informationen dazu finden Sie unter Einrichtung, USt-IdNr.-Präfixe.

- Eventuell vorhandene Leerzeichen am Begin und am Ende eines Namens werden jetzt (genau so wie bisher bei den Adressdaten) automatisch entfernt.
- Der FON USt-IdNr. Status der Debitoren, Kreditoren und Kontakte, die über eine Geschäftsbeziehung miteinander verknüpft sind, wird jetzt synchronisiert.

### Fehlerbehebungen

- Im Modus Schließen & Nächster in den Validierungsdetails kam es vor, dass nicht der nächste Protokolleintrag geöffnet wurde, sondern ein bereits überprüfter Protokolleintrag.
   Weitere Informationen dazu finden Sie unter Arbeiten mit der App, Validierung.
- Die USt-IdNr. in den Firmendaten konnte in gewissen Konstellationen nicht sofort geprüft werden.

## Version 21.2.3.0 ab Business Central 21

2024/12/02

### Verbesserungen

- Die Stapel der FinanzOnline USt-IdNr. Validierung wurden optimiert.
   Weitere Informationen dazu finden Sie unter Arbeiten mit der App, Rollencenter-Integration.
- In der **Stapelvalidierung** wurden Optionen für die Behandlung der FinanzOnline-**Wartung** hinzugefügt.

Weitere Informationen dazu finden Sie unter Arbeiten mit der App, Stapelvalidierung.

- Wenn die FON Session ID während der Stapelvalidierung abläuft (Returncode -1), wird nun automatisch eine neue Anmeldung bei FinanzOnline durchgeführt.
- Die zusammenfassende Meldung nach einer Stapelvalidierung wurde optimiert.
- Die FON Validierungsregel f
  ür ein Konto kann jetzt auch 
  über die Seite Validierungsdetails ge
  ändert werden.
   Weitere Informationen dazu finden Sie unter Arbeiten mit der App, Validierung.
- Wird das USt-Registrierungsprotokoll über die Stapel (Rollencenter-Integration) geöffnet, steht in den Validierungsdetails jetzt die Aktion Modus zur Verfügung.
   Weitere Informationen dazu finden Sie unter Arbeiten mit der App, Validierung.

### Änderungen

- Das Feld FON USt-IdNr. Validierungsstatus in den Stammdaten wurde umbenannt zu FON USt-IdNr. Status Stufe 1.
- Das Feld FON USt-IdNr. Validierungsstatusdetails in den Stammdaten wurde umbenannt zu FON USt-IdNr. Status Stufe 2.

#### Fehlerbehebungen

• Das Feld Validierungsregel hatte in den Stammdaten nur 10 statt 20 Zeichen.

### Version 21.2.2.0 ab Business Central 21

2024/11/21

### Verbesserungen

Die Stapel der FinanzOnline USt-IdNr. Validierung wurden optimiert.
 Weitere Informationen dazu finden Sie unter Arbeiten mit der App, Rollencenter-Integration.

# Version 21.2.1.0 ab Business Central 21

2024/11/07

### Verbesserungen

- Der **Status** der **Validierungsdetails** wird jetzt automatisch neu ermittelt, wenn Adressdaten akzeptiert werden. Eine weitere Validierung nach dem Akzeptieren der Validierungsdetails ist dadurch nicht mehr notwendig.
- Das Zusammenspiel von Ort und PLZ beim Akzeptieren der Validierungsdetails wurde verbessert.

### Änderungen

- Wenn die **FinanzOnline USt-IdNr. Validierung** aktiv ist, können die Stammdaten jetzt nur über die Validierungsdetails der letzten bzw. aktuellsten mit FinanzOnline (FON) durchgeführten Validierung aktualisiert werden.
- Beim Kopieren eines Mandanten werden die Felder Benutzer-Identifikation und PIN in der USt.-ID Validierungsdienst Einrichtung des neuen Mandanten jetzt vollständig zurückgesetzt.
- Aktualisierung der NAVAX Extension Base Erweiterung.
   Weitere Informationen dazu finden Sie unter [Docs] NAVAX Extension Base Versionshinweise

### Fehlerbehebungen

• Kontakte wurden von der Stapelvalidierung fälschlicherweise als Kreditoren behandelt.

## Version 21.2.0.2 ab Business Central 21

2024/10/24

### Fehlerbehebungen

• Korrektur in Verbindung mit Validierungsdetails, die in Business Central standardmässig nicht korrekt gelöscht werden.

# Version 21.2.0.1 *ab Business Central 21*

2024/10/17

### Fehlerbehebungen

• Optimierungen und Korrekturen in den Tooltips.

## Version 21.2.0.0 ab Business Central 21

2024/10/04

#### Wichtig

Für **On-Premises** ist eine Aktualisierung der **Lizenz** bzw. folgender Granules erforderlich:

• 70761810 VAT Registration No. Validation by Navax

### Neuer Produktname

• Die Erweiterung NCVV VAT Registration No. Validation wurde umbenannt in FinanzOnline USt-IdNr. Validierung.

### Verbesserungen

• Die Erweiterung wurde vollständig überarbeitet.

### Änderungen

Aktualisierung der NAVAX Extension Base Erweiterung.
 Weitere Informationen dazu finden Sie unter [Docs] NAVAX Extension Base - Versionshinweise III

# Version 21.1.2.0 *ab Business Central* 21

2024/07/30

### Verbesserungen

• Auf der Seite USt.-ID Validierungsdienst Einrichtung wurde das Feld Alternative USt-IdNr. hinzugefügt. Version 21.1.1.1 *ab* Business Central 21

2024/04/17

N/A

## Version 21.1.1.0 *ab Business Central* 21

2024/01/17

#### Hinweis

Diese Version ist auch als Downgrade-Version für Business Central 20 verfügbar.

### N/A

Version 21.1.0.1 *ab Business Central* 21

2023/07/04

N/A

Version 21.1.0.0 *ab Business Central* 21

2023/06/13

Ursprungsversion